# connecting COIP

### Quick Reference Guide – Enroling a patient onto CICB

#### **Pre requisites:**

- Referrer has sent a single referral form (SRF) which has been received by CICB.
- CICB colleague has logged in to Connecting Care directly via\_ <u>the portal</u> (see screen below) NB: the solution is not accessible via single sign on from in-context launch.
- 1. Search for the patient's record. Please refer to '<u>Quick Reference Guide</u> <u>– Record Search</u>' if required.

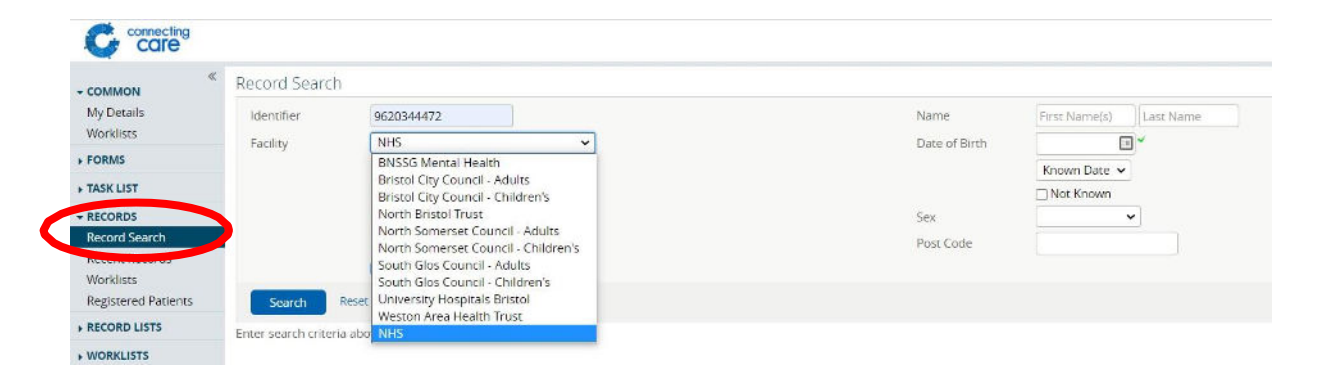

# 2. The patient's demographic information will display. Select the 'CICB tracking form' tab.

| TESTER, Rodney Michael<br>BORN 30-Aug-1955 (68y) CENDER Mr<br>ADDRESS 4 Alburys, Wrington, BRISTO | ale<br>DL, BS40 5NZ | O NO KNOWN RESPECT / END           | OF LIFE RECORD                              | Chi wa wa wa wa wa wa wa wa wa wa wa wa wa     | GUARDING ALERTS | NHS Number 446.2<br>Traced and<br>O No KNO | 243 9562<br>Verified | x <≡>                    |
|---------------------------------------------------------------------------------------------------|---------------------|------------------------------------|---------------------------------------------|------------------------------------------------|-----------------|--------------------------------------------|----------------------|--------------------------|
| 🔳 🗊 Person Summary 🤞 Care                                                                         | Network 58 Timeline | GP Records Medications             | 2 CICB Tracking F                           | orm Latest 🛛 🧃 CICB Tracking Form              | ICB Enrolment   |                                            |                      |                          |
| Document View<br>inowing All Mark All As Read                                                     | 000                 | Person Summary Care Net            | work Mental Health                          | Combined                                       |                 |                                            |                      |                          |
| Dashboards Demographics                                                                           |                     | COVID-19 Risk Category<br>No items | ^                                           | Rockwood Clinical Frailty Sca<br>No items      | le ^            | Alerts & Hazards<br>No items               | ^                    | Disabilities<br>No items |
| Event Summary                                                                                     |                     | No tems                            |                                             | No items                                       |                 | No items                                   |                      |                          |
| GP Record (11 / 11)                                                                               |                     | General Practice<br>1 item         | 2 Â                                         | Organisations Involved<br>6 items              | 22              | Social Care Support Reason<br>No items     | ^                    | Referrals<br>No items    |
| Integrated Urgent Care (2 / 2)                                                                    |                     | Mendip Vale Medical Pra            | <mark>ctice</mark><br>ane, Bristol, Avon, → | General Practice<br>General Practice (EMISWEB) | ~               | No tems                                    |                      |                          |
|                                                                                                   |                     | 8540 5EL                           |                                             | Severnside Integrated Urgent                   | Care 🗸          | II                                         |                      | l                        |

#### 3. Click 'Enrol on CICB Pathway'.

| TESTER, Rodney Michael<br>BORN 30 Aug. 1955 (68y) CENDER Male<br>ADDRESS 4 Alburys, Wrington, BRISTOL, BS40 5NZ   |                                            | O NO KNOWN RESPECT / FND OF LIFE BECORD |                                                  |             | • NO KNOWN SAFEGUARDING ALERTS             |                                | NHS Number 446 243 9562 X<br>Traced and Verified |                 | <≡>               |             |         |
|----------------------------------------------------------------------------------------------------|--------------------------------------------|-----------------------------------------|--------------------------------------------------|-------------|--------------------------------------------|--------------------------------|--------------------------------------------------|-----------------|-------------------|-------------|---------|
| E 😰 Person Summary                                                                                                | 💰 Care Network                             | 18 Timeline                             | GP Records                                       | Medications | @ CICB Tracking                            | g Form Latest                  | CICB Tracking Form                               | CICB Enrolment  |                   |             |         |
|                                                                                                    |                                            |                                         |                                                  |             |                                            |                                |                                                  |                 |                   |             |         |
| Rofresh Enrol                                                                                                    | on CICB Pathway                            | Last Mi                                 | odified Date                                     | La          | st Modified By                             | Status                         | Local Authority                                  | Current Pathway | P1 Discharge Date | P2 Discharg | ge Date |
| Refresh Enrol<br>Created Date<br>25-Mar-2024 21 25 00                                                             | Created By<br>Dianne Brown                 | Last Mi<br>25-Mar                       | odified Date<br>r-2024 21 25 00                  | La          | st Modified By<br>anne Brown               | Status<br>Complete             | Local Authority                                  | Current Pathway | P1 Discharge Date | P2 Discharg | ge Date |
| Refresh     Enrol       Created Date     25-Mar-2024 21 25 00       25-Mar-2024 21:25:00     25-Mar-2024 21:25:00 | Created By<br>Dianne Brown<br>Dianne Brown | Last Mi<br>25-Mar<br>25-Mar             | odified Date<br>-2024 21 25 00<br>-2024 21:25:00 | La<br>Di    | st Modified By<br>anne Brown<br>anne Brown | Status<br>Complete<br>Complete | Local Authority                                  | Current Pathway | P1 Discharge Date | P2 Discharg | ge Date |

## 4. The patient will now be enrolled on the pathway and you should see a newly created enrolment record as shown below.

| TESTER, Rodney M<br>BORN 30 Aug 1955 (68y)     | dichael<br>GENDER Male |                       |                                         |               |                    |                              | NHS Number 446<br>Traced and | 243 9562 🗙<br>I Verified | <≣>     |  |
|------------------------------------------------|------------------------|-----------------------|-----------------------------------------|---------------|--------------------|------------------------------|------------------------------|--------------------------|---------|--|
| ADDRESS 4 Alburys, Wrington, BRISTOL, BS40 5NZ |                        | 0 NO KNOWN            | O NO KNOWN RESPECT / END OF LIFE RECORD |               |                    | NO KNOWN SAFEGUARDING ALERTS |                              | NO KNOWN GP ALLERGIES    |         |  |
| Person Summary<br>ICB Tracking                 | 💰 Care Network 🕼       | Timeline GP Records M | edications 🧳 CICB Trackin               | g Form Latest | CICB Tracking Form | CICB Enrolment               |                              |                          |         |  |
| Refresh Enrol o                                | on CICB Pathway        |                       |                                         | Case of       | Total Number       | Current Bathana              | R1 Discharge Date            | P7 Dischar               | an Data |  |
| 5-Mar-2024 21 25 00                            | Dianne Brown           | 25-Mar-2024 21 25 00  | Dianne Brown                            | Complete      | Loss Matrixity     |                              | er blacharge bate            | P2 Discriti              | Se Date |  |
| 5-Mar-2024 21:25:00                            | Dianne Brown           | 25-Mar-2024 21:25:00  | Dianne Brown                            | Complete      |                    |                              |                              |                          |         |  |
| 4-Jan-2022 09:07:00                            | chris Jackson          | 16-Nov-2022 08:18:00  | chris Jackson                           | Complete      | North Somerset     | Pathway 1                    |                              |                          |         |  |
| ovininad CSV results                           |                        |                       |                                         |               |                    |                              |                              |                          |         |  |

For more information & support contact your local IT Helpdesk.